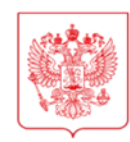

## МИНИСТЕРСТВО НАУКИ И ВЫСШЕГО ОБРАЗОВАНИЯ РОССИЙСКОЙ ФЕДЕРАЦИИ (МИНОБРНАУКИ РОССИИ)

#### ЗАМЕСТИТЕЛЬ МИНИСТРА

Тверская ул., д. 11, стр. 1, 4, Москва, 125009 Тел.: (495) 547-13-16 e-mail: info@minobrnauki.gov.ru http://www.minobrnauki.gov.ru

21.06.2024 № МН-7/1756-ДА

На № \_\_\_\_\_ от \_\_\_\_\_

О взаимодействии с Фондом «Защитники Отечества»

Председателю Совета Ассоциации частных образовательных организаций высшего образования и профессиональных образовательных организаций России

Зернову В.А.

### Уважаемый Владимир Алексеевич!

Минобрнауки России в рамках взаимодействия с Государственным фондом поддержки участников специальной военной операции «Защитники Отечества» (далее – Фонд) запущена платформа для обмена информацией между Фондом, вузами Российской Федерации и Минобрнауки России (далее – Платформа), функционирующая в рамках информационно-аналитической системы «Мониторинг» (https://зо.иасмон.рф).

Основной задачей Платформы является организация оперативного взаимодействия между Фондом и вузами Российской Федерации при рассмотрении обращений участников специальной военной операции (далее – СВО) и членов их семей по вопросам получения дополнительного профессионального образования (повышение квалификации и профессиональная переподготовка) и переводу с платного обучения на бесплатное.

Работа Платформы осуществляется следующим образом:

участник СВО или члены семей участников СВО обращаются в филиал Фонда по месту проживания для получения содействия в обучении или переобучении;

социальный координатор филиала Фонда через личный кабинет на Платформе заполняет анкету, в которой отображаются данные об уровне образования заявителя, достижениях, желаемом месте обучения, форме обучения, направлении подготовки и иная информация;

заполненная анкета заявителя автоматически появляется в личном кабинете вуза;

вуз в соответствии с анкетой организует взаимодействие с заявителем по существующему вопросу;

Минобрнауки России и Центральный аппарат Фонда координируют и оказывают необходимое содействие.

В целях организации указанной работы Минобрнауки России рекомендует определить лицо, ответственное за рассмотрение заявок на Платформе, локальным актом вуза.

Контактные данные ответственного лица необходимо разместить в личном кабинете вуза в рамках информационно-аналитической системы «Мониторинг» по адресу: https://иасмон.рф в соответствии с приложенной формой.

Ранее в адрес частных вузов Минобрнауки России направлялось письмо от 21 декабря 2023 г. № МН-7/6569 о содействии в организации работы на Платформе. Тем не менее, большинство частных вузов не зарегистрированы на указанной Платформе.

Учитывая изложенное, Минобрнауки России просит Вас оказать содействие в регистрации ответственных лиц и работе частных вузов на Платформе, а также в последующем рассмотрении вузами обращений участников СВО и членов их семей.

Ответственное лицо от Минобрнауки России – начальник отдела мониторинга и статистики Департамента координации деятельности образовательных организаций Петренко Сергеевна, Алена 7215), 547-13-54 тел. +7(495) (доб. адрес электронной почты petrenkoas@minobrnauki.gov.ru.

За консультацией по вопросам размещения в системе ИАС «Мониторинг» необходимо обращаться по электронному адресу технической службы ias@mirea.ru и по телефонам технической поддержки: +7 (495) 989-84-47; +7 (964) 527-30-83; +7 (968) 758-08-94.

Приложение: на 21 л. в 1 экз.

|                               | Подлинник электронного документа, подлисанного<br>ЭП, хранится в Межведомственной системе<br>электронного документооборота Министерства<br>науки и высшего образования Российской Федерации |
|-------------------------------|----------------------------------------------------------------------------------------------------|
|                               | СВЕДЕНИЯ О СЕРТИФИКАТЕ ЭП                                                                                                    |
| Сертифи<br>Владеле<br>Действи | кат. 009E21A3B994A325582252178EE63CCEC1<br>ц: Афанасьев Дмитрий Владимирович<br>гелен с 31-10-2023 до 23-01-2025                                                                            |

Д.В. Афанасьев

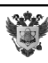

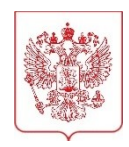

## МИНИСТЕРСТВО НАУКИ И ВЫСШЕГО ОБРАЗОВАНИЯ РОССИЙСКОЙ ФЕДЕРАЦИИ

(МИНОБРНАУКИ РОССИИ)

Тверская ул., д. 11, стр. 1, 4, Москва, 125009, телефон: (495) 547-13-16, e-mail: info@minobrnauki.gov.ru, http://www.minobrnauki.gov.ru

| 21.12.2023 | N⁰ | MH-7/6569 |
|------------|----|-----------|
| Ha №       | ОТ |           |

Руководителям образовательных организаций высшего образования *(по списку)* 

О взаимодействии с Фондом «Защитники Отечества»

образовательных Департамент координации деятельности организаций Минобрнауки России информирует, что 9 октября 2023 г. запущена работа платформы обмена информацией ДЛЯ между Государственным фондом поддержки участников специальной военной операции «Защитники Отечества» И вузами Российской Федерации (далее – платформа).

B целях создания условий, обеспечивающих деятельность военной операции участников специальной семей И членов ИХ Президента Российской в соответствии с Указом Федерации от 3 апреля 2023 г. № 232 (далее – Указ) создан Государственный фонд поддержки участников специальной военной операции «Защитники Отечества» (далее – Фонд «Защитники Отечества»). В 88 субъектах Российской Федерации созданы филиалы Фонда «Защитники Отечества».

В соответствии с подпунктом «в» пункта 2 Указа Президента Российской Федерации от 3 апреля 2023 г. № 232 деятельность Фонда направлена на организацию и оказание поддержки и помощи ветеранам боевых действий, принимавшим участие (содействовавшим выполнению задач) в СВО на территориях Донецкой Народной Республики, Луганской Народной Республики, Херсонской области, Запорожской области и Украины, уволенных с военной службы, а также членам семей участников СВО, погибших при выполнении задач или после увольнения с военной службы.

Для организации оперативного взаимодействия между филиалами Фонда «Защитники Отечества» и вузами Российской Федерации Министерством науки и высшего образования Российской Федерации разработана платформа, функционирующая в рамках информационноаналитической системы «Мониторинг» (https://зо.иасмон.pф).

Основной задачей платформы является организация оперативного взаимодействия между Фондом и вузами Российской Федерации при рассмотрении обращений участников СВО и членов их семей по вопросам получения образования, повышения квалификации, профессиональной переподготовки и трудоустройства.

Работа платформы осуществляется следующим образом:

- заявитель обращается в филиал Фонда по месту проживания для получения содействия в обучении, переобучении и трудоустройстве;

- социальный координатор филиала Фонда через свой личный кабинет заполняет анкету, в которой отображаются данные об уровне образования заявителя, достижениях, желаемом месте обучения, форме обучения, направлении подготовки и иная информация;

- заполненная анкета заявителя автоматически появляется в личном кабинете ответственного лица вуза;

ответственное лицо вуза принимает анкету в работу, организует
взаимодействие вуза с заявителем с целью принятия исчерпывающих мер
по предоставлению поддержки заявителю;

- Минобрнауки России и Центральный аппарат Фонда координируют работу и оказывают необходимое содействие.

2

В целях организации указанной работы Минобрнауки России рекомендует определить лицо, ответственное за работу на платформе, локальным актом образовательной организации высшего образования.

Контактные данные ответственного лица необходимо разместить в личном кабинете образовательной организации высшего образования информационно-аналитической системы «Мониторинг» по адресу: <u>https://uacmon.pф</u> в соответствии с приложенной формой.

Учитывая изложенное, Минобрнауки России просит организовать работу по рассмотрению обращений участников СВО и членов их семей, регистрации ответственных лиц и работе в системе.

Ответственное лицо от Минобрнауки России – начальник отдела мониторинга и статистики Департамента координации деятельности Петренко образовательных организаций Алена Сергеевна, +7(495) 547-13-54, доб. 7215, адрес тел. электронной почты petrenkoas@minobrnauki.gov.ru.

За консультацией по вопросам размещения в системе ИАС «Мониторинг» необходимо обращаться на электронный адрес технической службы <u>ias@mirea.ru</u> и по телефонам технической поддержки: +7 (495) 989-84-47; +7 (964) 527-30-83; +7 (968) 758-08-94.

Приложение: на 23 л. в 1 экз.

Директор Департамента координации деятельности образовательных организаций Подлинник электронного документа, подписанного ЭП, хранится в Межведомственной системе электронного документооборота Министерства науки и высшего образования Российской Федерации СВЕДЕНИЯ О СЕРТИФИКАТЕ ЭП Сертификат: 00856910461036BAE21F70D1C4B5DD6CAC Владелец: Гришкин Виталий Викторович Действителен с 03-08-2023 до 26-10-2024

В.В. Гришкин

3

МИНИСТЕРСТВО НАУКИ И ВЫСШЕГО ОБРАЗОВАНИЯ

# РОССИЙСКОЙ ФЕДЕРАЦИИ

ДЕПАРТАМЕНТ КООРДИНАЦИИ ДЕЯТЕЛЬНОСТИ ОБРАЗОВАТЕЛЬНЫХ ОРГАНИЗАЦИЙ

# РУКОВОДСТВО ПОЛЬЗОВАТЕЛЯ

### ПО РАБОТЕ С МОДУЛЕМ «ЗАЩИТНИКИ ОТЕЧЕСТВА»

МОСКВА, 2023

Û

#### Требования к работе

Для корректной работы с системой ИАС «Мониторинг» (https://иасмон.рф) необходимо иметь установленный на компьютере один из следующих интернет-браузеров:

- Google Chrome;
- Opera;
- Яндекс.Браузер.

Скачать вышеперечисленные интернет-браузеры Вы можете, перейдя во вкладку «Информация» (Рис. 1):

| <u>ý</u>     | 2                  | Информационі<br>Минобрнауки<br><sub>Административная</sub> п | но-Анали<br>России<br><sub>руппа</sub> | птическая Сис     | тема «Монит     | оринг   | ×    |     |      |
|--------------|--------------------|--------------------------------------------------------------|----------------------------------------|-------------------|-----------------|---------|------|-----|------|
| главная      | информация         | ПОЛЬЗОВАТЕЛИ                                                 | ОТЧЕТЫ                                 | организации       | СПРАВОЧНИКИ     | гис     | ФАИП | НПА | ЕЩЕ≁ |
|              |                    |                                                              |                                        |                   |                 |         |      |     |      |
| Информа      | ация               |                                                              |                                        |                   |                 |         |      |     |      |
| Документы г  | по работе с Инфо   | рмационно- анали                                             | тической си                            | стемой «Монитор   | инг» Минобрнаук | и Росси | и    |     |      |
| Инструкция о | порядке регистра   | ции подведомственн                                           | ых учрежден                            | ний Минобрнауки Р | оссии           |         |      |     |      |
| Инструкция п | о модулю «Аренда   | 3»                                                           |                                        |                   |                 |         |      |     |      |
| Инструкция п | о подсистеме «Пр   | оцессы» (Новая)                                              |                                        |                   |                 |         |      |     |      |
| Инструкция д | ля подсистемы «С   | сервитут»                                                    |                                        |                   |                 |         |      |     |      |
| Инструкция д | ля модуля «Списа   | ние федерального и                                           | мущества»                              |                   |                 |         |      |     |      |
| Инструкция д | ля модуля «Управ   | ление имуществом»                                            |                                        |                   |                 |         |      |     |      |
| Инструкция д | ля модуля «Отказ   | от имущества»                                                |                                        |                   |                 |         |      |     |      |
| Инструкция д | ля модуля «Награ   | ды»                                                          |                                        |                   |                 |         |      |     |      |
| Инструкция д | ля модуля «ФАИП    | *                                                            |                                        |                   |                 |         |      |     |      |
| Инструкция д | ля модуля «Незав   | ершенное строитель                                           | ство»                                  |                   |                 |         |      |     |      |
| Инструкция д | ля модуля «Кадро   | вый резерв»                                                  |                                        |                   |                 |         |      |     |      |
| Программно   | е обеспечение д    | ля работы с ИАС «М                                           | ониторинг»                             | •                 |                 |         |      |     |      |
| Рекомендован | ные интернет – бра | узеры:                                                       |                                        |                   |                 |         |      |     |      |
| Opera        |                    |                                                              |                                        |                   |                 |         |      |     |      |
| Google Chrom | ne                 |                                                              |                                        |                   |                 |         |      |     |      |
| Яндекс брауз | ер                 |                                                              |                                        |                   |                 |         |      |     |      |

Рис. 1 – Вкладка «Информация»

Для скачивания интернет-браузера нужно нажать на его наименование, после чего Вы перейдете на страницу для скачивания установочного файла.

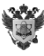

#### Регистрация и авторизация на портале

Регистрация ответственных лиц происходит путем заполнения формы отчетности на портале ИАС «Мониторинг» (<u>предоставляется через подсистему</u> «Отчетность организации», категория «Прочее», отчет «Контактные данные <u>ответственного лица (ИС Защитники отечества»</u>)).

Для авторизации на портале <u>https://зо.иасмон.pф</u> (Рис. 2) необходимо использовать данные от учетной записи, которые были направлены на почту ответственного лица за данный модуль, или перейти в соответствующий раздел меню на сайте ИАС «Мониторинг» (<u>https://иасмон.pф</u>) (Рис. 3).

Доступ к личному кабинету предоставляется в течение 3-х рабочих дней с момента заполнения формы.

| нинистерство начки<br>и высшего образования<br>российской федерации |                                                   |                                 | ≡  |
|---------------------------------------------------------------------|---------------------------------------------------|---------------------------------|----|
|                                                                     | Личный                                            | кабинет                         |    |
|                                                                     | Введите логин<br>Введите пароль<br>Запомнить меня | Восстановить пароль             |    |
|                                                                     | Во                                                | йти                             |    |
|                                                                     |                                                   |                                 |    |
| Министерство науки<br>и высшего образования<br>российской федерации |                                                   | 📞 8(495)989-84-47 🛛 🗹 ias@mirea | ۲u |

Рис. 2 – Авторизация в личном кабинете

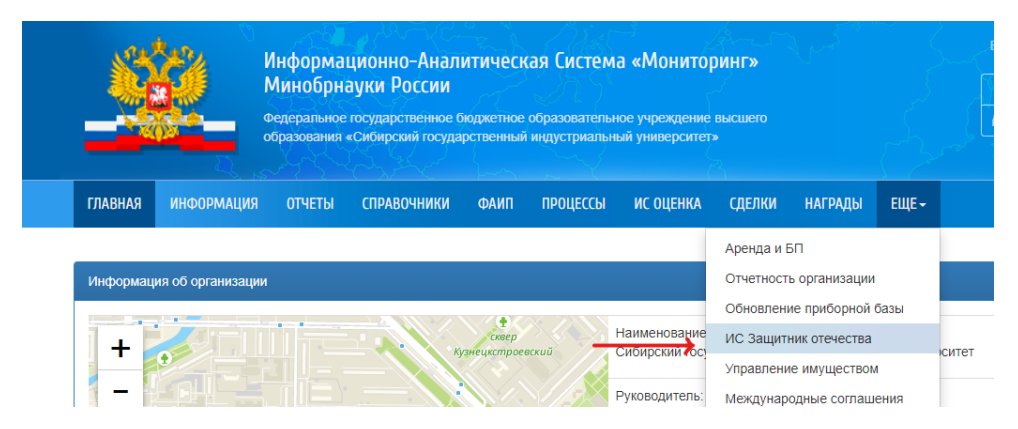

Рис. 3 – Переход к модулю

Û

После авторизации Вас направит в личный кабинет организации (Рис. 4):

| Поиск по ФИО                                                       |                                             |                                       | Поиск                                                             |
|--------------------------------------------------------------------|---------------------------------------------|---------------------------------------|-------------------------------------------------------------------|
| Bcero:                                                             | Просрочено:                                 | На рассмотрении:                      | Категория заявителя                                               |
| 2000                                                               | 9                                           | 210                                   | Наличие наград                                                    |
|                                                                    |                                             |                                       | Наличие ДПО                                                       |
| Рассмотрено (общее кол-во):                                        | В работе: Зачислен:                         | Отказано в зачислении:                | Специальность                                                     |
| 1781                                                               | 281 1200                                    | 300                                   | Уровень образования<br>*Желемый уровень образования, который указ |
|                                                                    |                                             |                                       | Очистить фильтр                                                   |
| Взять в работу                                                     |                                             |                                       |                                                                   |
| Максимов Сергей Анатол<br>Категория заявителя: 1<br>Взять в работу | тьевич<br>Контактный номер: 8(999)888-77-66 | Просрочена<br>Дней на рассмотрении: 4 |                                                                   |
| Максимов Сергей Анатол<br>Категория заявителя: 1<br>Взять в работу | тьевич<br>Контактный номер: 8(999)888-77-66 | Поступила<br>Дней на рассмотрении: 1  |                                                                   |
| Максимов Сергей Анатол<br>Категория заявителя: 1<br>Взять в работу | тьевич<br>Контактный номер: 8(999)888-77-66 | Поступила<br>Дней на рассмотрении: 1  |                                                                   |
|                                                                    | Показать ещё                                |                                       |                                                                   |

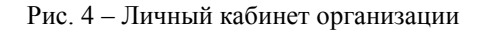

5

В верхней части страницы над списком поступивших обращений отображается статистика (Рис. 5):

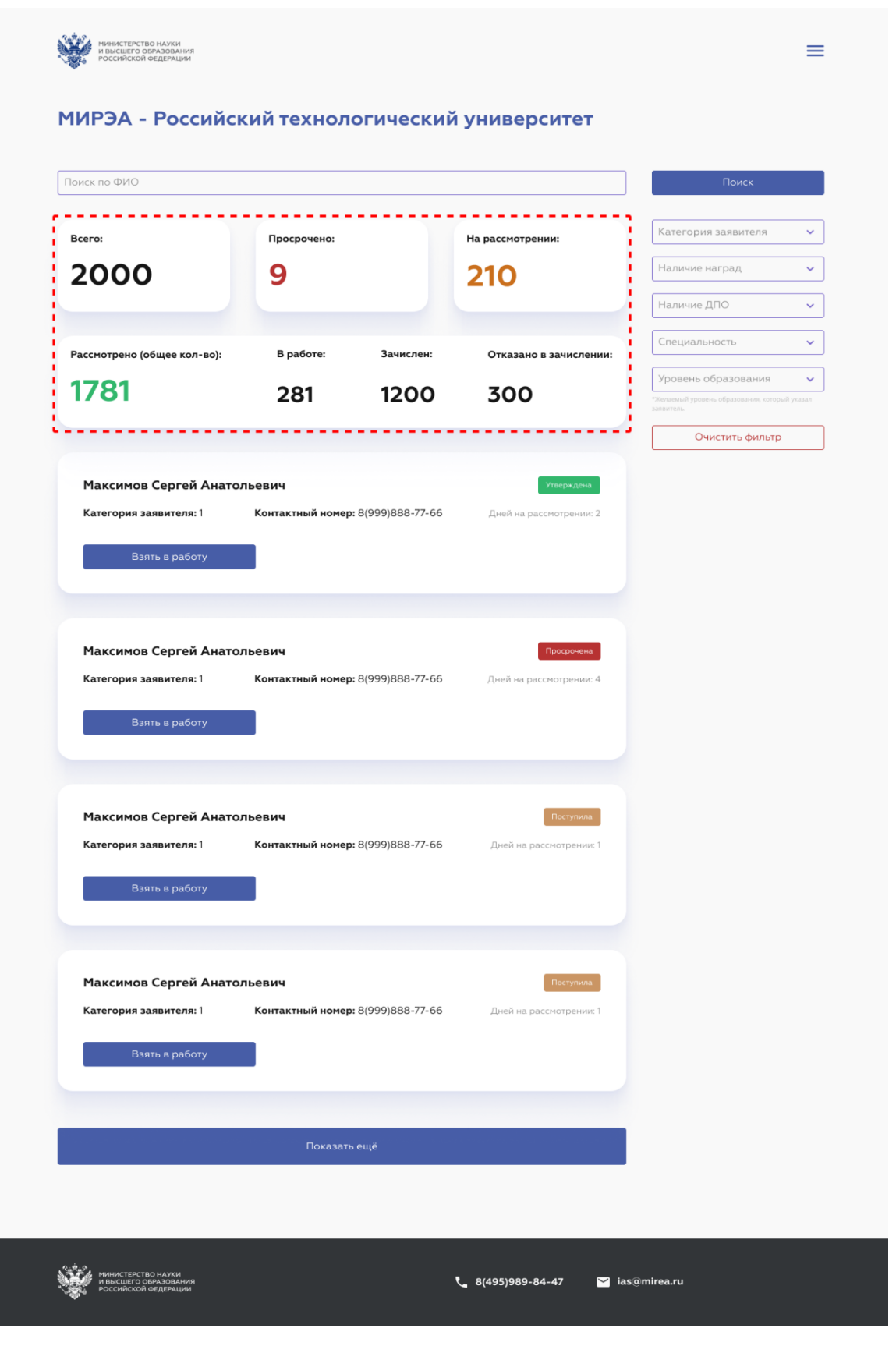

![](_page_10_Figure_2.jpeg)

Ű

Статистическая информация включает в себя следующие статусы заявок:

• Всего – общее количество поступивших обращений;

• На рассмотрении – количество новых анкет, которые ещё не были взяты в работу;

• В работе – количество анкет, которые находятся в работе на текущий момент;

• Просрочено – количество обращений, которые поступили более 3-х дней назад и не были взяты в работу (вузом не был изменен статус «На рассмотрении» на статус «В работе»);

• Зачислен – количество анкет, по которым было вынесено решение о зачислении заявителя;

• Отказано в зачислении – количество анкет, по которым было вынесено решение об отказе в зачислении заявителя.

• Рассмотрено – количество анкет, по которым было вынесено решение (зачислить или отказать);

Справа на странице расположены фильтры по заявкам (Рис. 6):

|                            |                                   |                         | Поиск                                                       |
|----------------------------|-----------------------------------|-------------------------|-------------------------------------------------------------|
| kcero:                     | Просрочено:                       | На рассмотрении:        | Категория заявителя 🗸 🗸                                     |
| 2000                       | 9                                 | 210                     | Наличие наград 🗸 🗸                                          |
|                            |                                   |                         | Наличие ДПО 🗸                                               |
| ассмотрено (общее кол-во): | В работе: Зачислен:               | Отказано в зачислении:  | Специальность 🗸                                             |
| 1781                       | 291 1200                          | 300                     | Уровень образования 🗸 🗸                                     |
|                            | 201 1200                          | 500                     | "жилаемых уровень образования, которыи указал<br>заквитель. |
|                            |                                   |                         | Очистить фильтр                                             |
| Максимов Сергей Анато      | льевич                            | Утверждена              |                                                             |
| Категория заявителя: 1     | Контактный номер: 8(999)888-77-66 | Дней на рассмотрении: 2 |                                                             |
| Взять в работу             |                                   |                         |                                                             |
|                            |                                   |                         |                                                             |
|                            |                                   |                         |                                                             |
|                            |                                   |                         |                                                             |

Рис. 6 – Фильтры

Чтобы начать работу с обращением необходимо взять его в работу, нажав на соответствующую кнопку «Взять в работу».

Для просмотра нажмите на запись самого обращения, и Вы откроете его в режиме просмотра, но без возможности вынести по нему решение (в нижней части анкеты не будет кнопок «Утвердить» и «Отклонить»).

Документ зарегистрирован № МН-7/1756-ДА от 21.06.2024 Петренко А.С. (Минобр) Страница 13 из 23. Страница создана: 19.06.2024 13:24 Страница обращения представлена на Рисунке 7. Каждый раздел обращения можно развернуть и ознакомиться с информацией в нём.

| г. Москва Дата создания заявки: 03.08.2023        | Дней на рассмотрении: 2 | ія анкеты        |
|---------------------------------------------------|-------------------------|------------------|
| Общая информация                                  | Вработе                 |                  |
| Контактные данные заявителя                       | РТУ МИГ                 | ЭА               |
| <b>ФИО заявителя:</b> Максимов Сергей Анатольевич | Поступи<br>03.08.20     | <b>па:</b><br>23 |
| Контактный телефон заявителя: 8 (495) 547-12-12   | Текущий                 | статус:          |
| Категория заявителя: 1                            | B pa6ore                | afory:           |
| Пожелания заявителя: Пожелания заявителя          | 04.08.20                | 23               |
| Примечание: Примечание                            |                         |                  |
|                                                   |                         |                  |
| Контактные данные комиссара                       |                         |                  |
| <b>ФИО комиссара:</b> Максимов Сергей Анатольевич |                         |                  |
| Контактный телефон комиссара: 8 (495) 547-12-12   |                         |                  |
| Образование                                       |                         |                  |
|                                                   |                         |                  |
| Дополнительное профессиональное об                | бразование 🗸            |                  |
| Награды и достижения                              | ~                       |                  |
| Льготы                                            | ~                       |                  |
| Выбор организации                                 | ~                       |                  |
| Отклонить                                         | Утвердить               |                  |
|                                                   |                         |                  |

Рис. 7 – Анкета кандидата

Ű

В правой части страницы находится история по обращению (Рис. 8):

10

| г. Москва Дата создания заявки: 03.08.2023      | Дней на рассмотрении: 2 | История анкеты  |
|-------------------------------------------------|-------------------------|-----------------|
| Общая информация                                | <u>,</u>                | В работе        |
| Сощих информация                                |                         | РТУ МИРЭА       |
| Контактные данные заявителя                     |                         | Поступила:      |
| ФИО заявителя: Максимов Сергей Анатольевич      |                         | 03.08.2023      |
| Контактный телефон заявителя: 8 (495) 547-12-12 |                         | Текущий статус: |
| Категория заявителя: 1                          |                         | В работе        |
|                                                 |                         | Взята в работу: |
| Пожелания заявителя: Пожелания заявителя        |                         | 04.08.2025      |
| Примечание: Примечание                          |                         |                 |
|                                                 |                         |                 |
| Контактные данные комиссара                     |                         |                 |
| ФИО комиссара: Максимов Сергей Анатольевии      |                         |                 |
| Фискониссара. Наксинов сергеи Анатольевич       |                         |                 |
| Контактный телефон комиссара: 8 (495) 547-12-12 |                         |                 |
|                                                 |                         |                 |
| Образование                                     | ~                       |                 |
| Дополнительное профессиональное обр             | разование 🗸             |                 |
|                                                 |                         |                 |
| Награды и достижения                            | ×                       |                 |
| Льготы                                          | ~                       |                 |
|                                                 |                         |                 |
| Выбор организации                               | ~                       |                 |
|                                                 |                         |                 |
| Отклонить                                       | Утвердить               |                 |
|                                                 |                         |                 |
|                                                 |                         |                 |

Рис. 8 – История анкеты

Статус обращения – статус, который показывает состояние поступившей заявки в Вашей организации. Он виден координатору, который создал и направил данное обращение, и Минобрнауки России.

Когда обращение направляется со стороны координатора, оно поступает в организацию со статусом «На рассмотрении». Далее его необходимо взять в работу, нажав соответствующую кнопку, после чего статус изменится на «В работе» (Рис. 9).

| Іоиск по ФИО                |                                |                                     | Поиск                                                      |
|-----------------------------|--------------------------------|-------------------------------------|------------------------------------------------------------|
| Всего:                      | Просрочено:                    | На рассмотрении:                    | Категория заявителя                                        |
| 2000                        | 9                              | 210                                 | Наличие наград                                             |
|                             |                                |                                     | Наличие ДПО                                                |
| Рассмотрено (общее кол-во): | В работе: Зачисле              | н: Отказано в зачислении:           | Специальность                                              |
| 1791                        | 201 120                        | 0 700                               | Уровень образования                                        |
| 1701                        | 281 1200                       | 0 500                               | «Желаемый уровень образования, который указа<br>заявитель. |
|                             |                                |                                     | Очистить фильтр                                            |
| Максимов Сергей Анатол      | пьевич                         | Утверждена                          |                                                            |
| Категория заявителя: 1      | Контактный номер: 8(999)888-77 | <b>7-66</b> Дней на рассмотрении: 2 |                                                            |
| Взять в работу              |                                |                                     |                                                            |
|                             |                                |                                     |                                                            |
|                             |                                |                                     |                                                            |

Рис. 8 – Кнопка «Взять в работу»

По итогам рассмотрения обращению необходимо присвоить либо статус «Зачислен», либо статус «Отказано». После завершения рассмотрения анкеты необходимо нажать кнопку «Утвердить», чтобы зачислить абитуриента, либо нажать кнопку «Отклонить», чтобы отказать абитуриенту в зачислении. Данные кнопки находятся в нижней части страницы просмотра анкеты (Рис. 10).

| г. Москва Дата создания заявки: 03.08.2023      | Дней на рассмотрении: 2 |
|-------------------------------------------------|-------------------------|
| Общая информация                                | Вработе                 |
| Контактные данные заявителя                     | РТУ МИРЭА               |
| ФИО заявителя: Максимов Сергей Анатольевич      | Оступила:<br>03.08.2023 |
| Контактный телефон заявителя: 8 (495) 547-12-12 | Текущий статус:         |
| Категория заявителя: 1                          | Вработе                 |
| Пожелания заявителя: Пожелания заявителя        | 04.08.2023              |
| Примечание: Примечание                          |                         |
|                                                 |                         |
| Контактные данные комиссара                     |                         |
| ФИО комиссара: Максимов Сергей Анатольевич      |                         |
| Контактный телефон комиссара: 8 (495) 547-12-12 |                         |
| Образование                                     |                         |
|                                                 |                         |
| Дополнительное профессиональное обр             | разование ~             |
| Награды и достижения                            | <b>~</b>                |
| Льготы                                          |                         |
|                                                 |                         |
| Выбор организации                               | ~                       |
| <u>,</u> , , <u></u>                            |                         |
|                                                 |                         |

Рис. 10 - Решение по анкете абитуриента

![](_page_16_Picture_4.jpeg)

### Утверждение обращения

Если по итогу рассмотрения анкеты принимается решение о зачислении абитуриента, то необходимо нажать кнопку «Утвердить» в нижней части анкеты.

После нажатия появится окно (Рис. 11), в котором необходимо указать наименование приказа (номер приказа) о зачислении, указать дату зачисления (в соответствии с приказом) и прикрепить скан-копию приказа о зачислении. После внесения всех данных необходимо нажать кнопку «Утвердить» в данном окне.

| Максимов Сергей Анатольевич                              |                            |
|----------------------------------------------------------|----------------------------|
| Наименование приказа<br>Прикрепить приказ о зачислении + | Дата зачисления из приказа |
| Утверд                                                   | цить                       |

Рис. 11 - Окно утверждения абитуриента

С этого момента абитуриент считается зачисленным в Вашу организацию и в верхней части страницы обращения появится соответствующий баннер зелёного цвета (Рис. 12).

Глобальный статус и статус внутри Вашей организации изменятся на статус «Зачислен».

| Зачислен                                          |                                             |                 |
|---------------------------------------------------|---------------------------------------------|-----------------|
| Дата зачисления: 31.08.2023                       | <b>Приказ о зачислении:</b> <u>Приказ о</u> |                 |
|                                                   |                                             |                 |
| г. Москва Дата создания заявки: 03.08.2023        | Дней на рассмотрении: 2                     | История анкеты  |
| Общая информация                                  | ^                                           | Зачислен        |
| Контактные данные заявителя                       |                                             | РТУ МИРЭА       |
| ФИО заявителя: Максимов Сергей Анатольевич        |                                             | 03.08.2023      |
| Контактный телефон заявителя: 8 (495) 547-12-12   |                                             | Текущий статус: |
| Категория заявителя: 1                            |                                             | Взята в работу: |
| Пожелания заявителя: Пожелания заявителя          |                                             | 04.08.2023      |
| Примечание: Примечание                            |                                             |                 |
|                                                   |                                             |                 |
| Контактные данные комиссара                       |                                             |                 |
| <b>ФИО комиссара:</b> Максимов Сергей Анатольевич |                                             |                 |
| Контактный телефон комиссара: 8 (495) 547-12-12   |                                             |                 |
| Образование                                       | ~                                           |                 |
| Дополнительное профессиональное о                 | образование ~                               |                 |
| Награды и достижения                              | ~                                           |                 |
| Льготы                                            | ~                                           |                 |
| Выбор организации                                 | ~                                           |                 |
| Отклонить                                         | Утвердить                                   |                 |
|                                                   |                                             |                 |

14

Рис. 12 - Абитуриент зачислен

#### Отказ в зачислении

Если по итогу рассмотрения обращения принимается решение об отказе в зачислении абитуриента, то необходимо нажать кнопку «Отклонить» в нижней части анкеты.

После этого появится окно (Рис. 13), в котором необходимо указать причину отказа в зачислении. После внесения причины необходимо нажать кнопку «Отклонить» в этом окне.

| г. глосква | дата создания заявки: 05.08.2025 | днеи на рассмотрении: |
|------------|----------------------------------|-----------------------|
| Максим     | ов Сергей Анатольевич            |                       |
|            |                                  |                       |
| Укажите п  | ричину отказа в зачислении       |                       |
|            |                                  | 5                     |
|            |                                  | لا``                  |
|            |                                  |                       |
|            | Откронить                        |                       |
|            | Отклонитв                        |                       |

Рис. 13 – Окно отказа в зачислении

С этого момента анкета абитуриента считается отклонённой и в верхней части страницы обращения появится соответствующий баннер красного цвета (Рис.14).

Статус внутри Вашей организации также изменится на статус «Отказано». Комментарий об отказе появится в истории анкеты.

![](_page_19_Picture_9.jpeg)

| ОТКАЗАНО В ЗАЧИСЛЕНИИ<br>Комментарий: Максимову Сергею Анатольевичу отказано в |                         |                                 |
|--------------------------------------------------------------------------------|-------------------------|---------------------------------|
|                                                                                |                         |                                 |
| г. Москва Дата создания заявки: 03.08.2023                                     | Дней на рассмотрении: 2 | История анкеты                  |
| Общая информация                                                               | ^                       | Отказано                        |
| Контактные данные заявителя                                                    |                         | РТУ МИРЭА                       |
| ФИО заявителя: Максимов Сергей Анатольевич                                     |                         | 03.08.2023                      |
| Контактный телефон заявителя: 8 (495) 547-12-12                                |                         | Текущий статус:                 |
| Категория заявителя: 1                                                         |                         | Взята в работу:                 |
| Пожелания заявителя: Пожелания заявителя                                       |                         | 04.08.2023                      |
| Примечание: Примечание                                                         |                         | Максимову Сергею                |
| V                                                                              |                         | зачислении по такой-то причине. |
| Контактные данные комиссара                                                    |                         |                                 |
| Контактный телефон комиссара: 8 (495) 547-12-12                                |                         |                                 |
| Образование                                                                    | ~                       |                                 |
| Дополнительное профессиональное об                                             | разование ~             |                                 |
| Награды и достижения                                                           | ~                       |                                 |
| Льготы                                                                         | ~                       |                                 |
| Выбор организации                                                              | ~                       |                                 |
| Отклонить                                                                      | Утвердить               |                                 |
|                                                                                |                         |                                 |

Рис. 14 – Абитуриенту отказано в зачислении

### Техническая поддержка

Получить консультацию по техническим вопросам в части работы с сайтом ИАС «Мониторинг» можно по телефону 8 (495) 989-84-47, а также по электронной почте <u>ias@mirea.ru</u>.

![](_page_21_Picture_4.jpeg)

# Форма предоставления контактных данных ответственного лица, которые необходимо представить в личном кабинете образовательной организации высшего образования в рамках информационно-аналитической системы «Мониторинг»

| N₂        | Федеральный | Субъект | Город     | Наименование    | Реквизиты     | ФИО            | Должность      | Адрес          | Номер          |
|-----------|-------------|---------|-----------|-----------------|---------------|----------------|----------------|----------------|----------------|
| $\Pi/\Pi$ | округ       |         | (населенн | образовательной | приказа       | ответственного | ответственного | электронной    | телефона       |
|           |             |         | ый пункт) | организации     | организации   | лица           | лица           | почты          | ответственного |
|           |             |         |           |                 | об            |                |                | ответственного | лица           |
|           |             |         |           |                 | определении   |                |                | лица           |                |
|           |             |         |           |                 | ответственног |                |                |                |                |
|           |             |         |           |                 | о лица от     |                |                |                |                |
|           |             |         |           |                 | организации   |                |                |                |                |
|           |             |         |           |                 | 3a            |                |                |                |                |
|           |             |         |           |                 | взаимодейств  |                |                |                |                |
|           |             |         |           |                 | ие на         |                |                |                |                |
|           |             |         |           |                 | Платформе     |                |                |                |                |
|           |             |         |           |                 | (№, дата)     |                |                |                |                |
| 1         | 2           | 3       | 4         | 5               | 6             | 7              | 8              | 9              | 10             |